## **Cemeteries Portal User Guide**

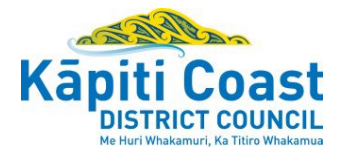

This guide provides a breakdown of how to use the Kāpiti Coast District Council online customer portal. Through the portal, you'll be able to submit your online applications.

In this guide:

How to apply for an internment How to apply to erect a plaque or monument How to create a user profile

## How to apply for an interment

This guide provides a breakdown of how to use the Kāpiti Coast District Council **Do it online** to apply for an interment at one of Council's cemeteries.

### Before you get started

Make sure you have the following information before you get started:

- □ **Applicant details** (name, address, email address and phone number)
- □ **Order number** if you are a funeral director (optional)
- Details of the deceased (name, date of death, date of birth)
- Next of kin details
- □ **Specifics of the interment** (date, time and type of interment)
- □ Certificate of cause of death or coroner's authorisation
- Legal Owner details (Current Exclusive Right holder & evidence if applicable)
- □ Statement of service (for RSA burial or ash interment)
- Urn or casket details
- □ If subsequent interment plot number and name of deceased person already interred in that plot
- □ If interment is in a pre-purchased plot plot number

| Get                                     | ting started online                    |                          |                                                                           |                      |                         |                            |                                                            |                      |                                    |
|-----------------------------------------|----------------------------------------|--------------------------|---------------------------------------------------------------------------|----------------------|-------------------------|----------------------------|------------------------------------------------------------|----------------------|------------------------------------|
|                                         |                                        |                          | Report a problem   Service status   Opening hours   Contact us   Do it on |                      |                         |                            | act us   Do it online   Q                                  |                      |                                    |
| 1.                                      | Go to kapiticoast.govt.nz and click    | Kāp                      | iti Coast                                                                 | Kaunihera<br>Council | Hapori<br>Community     | Ratonga<br><b>Services</b> | Whenua, whare, me ngă reiti<br>Property, housing and rates | Taiao<br>Environment | Te tühura Kāpiti<br>Explore Kāpiti |
|                                         | on Do it online (in the top right      |                          |                                                                           | Home                 | ∋ > Do it online > Cerr | neteries                   |                                                            |                      |                                    |
|                                         | corner). Login is optional             | *                        | <sup>®</sup> Ceme                                                         | teries               |                         |                            |                                                            |                      |                                    |
|                                         |                                        | <del>ة،</del><br>Apply f | for interments, memo                                                      | orial headstones a   | and monuments.          |                            |                                                            |                      |                                    |
| 2.                                      | Click Cemeteries                       | Legend                   | d: 🖉 Online form 🚇                                                        | Downloadable f       | orm 🕒 Guidelines        |                            |                                                            |                      |                                    |
|                                         |                                        | L                        |                                                                           |                      |                         |                            |                                                            |                      |                                    |
| 3.                                      | Click Apply for an interment           |                          |                                                                           |                      |                         |                            |                                                            |                      |                                    |
|                                         |                                        |                          |                                                                           |                      |                         |                            |                                                            |                      |                                    |
|                                         |                                        |                          |                                                                           |                      |                         |                            |                                                            |                      |                                    |
| 4.                                      | Read the introduction and scroll to    | Fe                       | ees                                                                       |                      |                         |                            |                                                            |                      |                                    |
| the bottom where you see <b>Request</b> |                                        |                          | ixed fee is set f                                                         | or certain ac        | tivities, while o       | other fees a               | are charged on a tir                                       |                      |                                    |
|                                         |                                        | Re                       | equest                                                                    |                      |                         |                            |                                                            |                      |                                    |
| 5.                                      | Tick the relevant box if you are a     | ls t                     | this request *                                                            |                      |                         |                            |                                                            |                      |                                    |
|                                         | funeral director or if it is a private | ۲                        | From a funera                                                             | l director           |                         |                            |                                                            |                      |                                    |
|                                         | arrangement (Funeral directors may     | 0                        | A private arrar                                                           | ngement              |                         |                            |                                                            |                      |                                    |
|                                         | need to enter the order number)        |                          | Order numb                                                                | er                   |                         |                            |                                                            |                      |                                    |
|                                         |                                        |                          |                                                                           |                      |                         |                            |                                                            |                      |                                    |
| 6.                                      | Tick the declaration box               |                          |                                                                           |                      |                         |                            |                                                            |                      |                                    |
|                                         |                                        | D                        | eclaration                                                                | า                    |                         |                            |                                                            |                      |                                    |
| 7.                                      | Click Start                            |                          | By continuing                                                             | with this ap         | plication you           | certify tha                | t: *                                                       |                      |                                    |
|                                         |                                        |                          |                                                                           |                      |                         |                            |                                                            |                      |                                    |

| Applicant details                                                                                             |                              |           |
|----------------------------------------------------------------------------------------------------|------------------------------|-----------|
| <ol> <li>Enter your contact details as<br/>prompted*^</li> </ol>                                              | Getting started              | Applicant |
| 9. Click Continue                                                                                             | *- indicates required field. |           |
|                                                                                                    | Organisation                 |           |
| *If you are logged in, then your profile details will auto-populate.                                          | First names *                |           |
| ^ Funeral Home and Monumental<br>Masons will need to update Applicant<br>Name and Contact details for Council |                              |           |

| Deceased and next of kin                                                                                                    |                                                                                                    |
|----------------------------------------------------------------------------------------------------|----------------------------------------------------------------------------------------------------|
| <ul> <li>10. Enter the details of the deceased as prompted</li> <li>11. Occupation, Nationality and Denomination are optional fields.</li> <li>12. Enter the address of the deceased</li> <li>13. Tick Yes or No if the deceased is out of district</li> <li>14. Enter the details of next of kin</li> <li>15. Click Continue</li> </ul>                                     | <pre>*indicates required field Details of deceased First names * Last name * Alias Date of death * </pre>                                                                                                    |
| Specifics of the interment                                                                                                    |                                                                                                    |
| <ul> <li>16. Select the cemetery and section</li> <li>17. Tick Ashes or Burial</li> <li>18. Enter the details of the interment as prompted including: <ul> <li>Date</li> <li>Time</li> <li>Legal owner details</li> <li>Urn or casket details</li> <li>Additional requests (optional)</li> </ul> </li> <li>19. Click Submit <ul> <li>20. Click Finish</li> </ul> </li> </ul> | *- indicates required field. Interment details Cemetery: * If you select Paraparaumu cemetery, please note that only subsequent Section: Type of interment: Ashes (interred) Burial Note: A natural burial can only be arranged through a funeral director and only at Otaki Cemetery. |

# How to apply to erect a plaque or monument

## If you wish to install a headstone or plaque

This guide provides a breakdown of how to use the Kāpiti Coast District Council **Do it online** to apply to install a headstone or plaque at one of Council's cemeteries.

| Before you get started                                               |                                                                                          |  |  |  |  |
|----------------------------------------------------------------------|------------------------------------------------------------------------------------------|--|--|--|--|
| Make sure you have the following information before you get started: |                                                                                          |  |  |  |  |
|                                                                      | Applicant details (name, address, email address and phone number)                        |  |  |  |  |
|                                                                      | Details of the deceased (name, date of death, date of birth)                             |  |  |  |  |
|                                                                      | Next of kin details                                                                      |  |  |  |  |
|                                                                      | Location details (cemetery, section, row and plot number)                                |  |  |  |  |
|                                                                      | Headstone and Plaque details (type of monument, material and dimensions, inscription and |  |  |  |  |
|                                                                      | plan/photo)                                                                              |  |  |  |  |
|                                                                      | Installation details                                                                     |  |  |  |  |

#### **Getting started online** 1. Go to kapiticoast.govt.nz and Kāpiti Coast Whenua, whare, me ngā reiti Te tūhura Kāpiti Kaunihera click on Do it online (in the top right corner) Cemeteries 2. Click Cemeteries Apply for interments, memorial headstones and monuments. Legend: Online form Downloadable form Guidelines 3. Click Apply to erect a plaque or monument Privacy 4. Read the introduction and scroll to the bottom where you see Personal information provided to the Kāpiti Coast District Cound Declaration Policy and the Privacy Act 2020: • to enable the Council to [insert specific purpose(s) for which 5. Tick the declaration box • to enable the Council to provide you, or have provided to yo · to enable the Council to administer and maintain its records 6. Click Start Fees A fixed fee is set for certain activities, while other fees are charge Declaration □ By continuing with this application you certify that: \*

| Applicant details                                                                                                    |                                                                        |
|----------------------------------------------------------------------------------------------------|------------------------------------------------------------------------|
| <ol> <li>Enter your contact details as<br/>prompted*</li> </ol>                                                        | Getting started Applicant                                              |
| 8. Click Continue                                                                                                    | *- indicates required field.<br>Organisation                           |
| *If you are logged in, then your<br>profile details will auto-populate<br>(see Appendix)                               | First names *                                                          |
|                                                                                                    | update Applicant Name and Contact details for Council                  |
| Deceased and next of kin                                                                                               |                                                                        |
| <ol> <li>9. Enter the details of the deceased<br/>as prompted</li> <li>10. Enter the details of next of kin</li> </ol> | <pre>*indicates required field Details of deceased First names *</pre> |
| 11. Click <mark>Continue</mark>                                                                                        | Last name *                                                            |
| Specifics of the plaque or monume                                                                                      | ent                                                                    |
| 12. Select the <b>cemetery</b> and <b>section</b>                                                                      | Location details                                                       |
| 13. Enter the <b>row</b> and <b>plot</b>                                                                               |                                                                        |
| 14. Select the type of monument<br>and fill in the details as<br>prompted accordingly*                                 | Section: *                                                             |
| 15. Enter <b>additional details</b> , e.g.<br>inscriptions                                                             | Plot: *                                                                |
| 16. Upload a <b>plan/photo</b> of the plaque or monument                                                               | Headstone or plaque details                                            |
| 17. Enter the <b>details of the installer</b><br>and the <b>date to be installed</b>                                   | Type of monument: *                                                    |
| 18. Click Submit                                                                                                    | *Note that there are restrictions of the dimensions – warnings will    |
| Ta. Click Liuizu                                                                                                    | pop up accordingly                                                     |

## How to create a user profile

Creating a user profile will allow you to log in as an authenticated user. You will be able to save draft applications and view history of submitted applications (see Appendix).

| Login                                                                                                    |                                                                                                    |
|----------------------------------------------------------------------------------------------------|----------------------------------------------------------------------------------------------------|
| <ol> <li>Go to the customer portal<br/><u>https://my.kapiticoast.govt.nz/d</u><br/><u>o-it-online</u></li> <li>Click Login to access the login<br/>screen</li> </ol>                                                                                                    | Image: consent or water or register as a job seeker or employer                                                                                                    |
| <ol> <li>Click Sign up here at the bottom<br/>of the page or choose to log in<br/>using one of the other services</li> <li>Enter your email address, create<br/>a password, confirm password<br/>and click Sign up</li> <li>A six digit code will be sent to<br/>your email address</li> </ol> | Log In         Log in using your email address and password         Email address         Email address         Email address         Email address         Email address         Email address         Email address         Email address         Email address         Email Const         Const         Forget password?         Of have an account?         Sign up here                                                                                                    |
| <ol> <li>Open the email with the code</li> <li>Return to the portal and enter<br/>the code</li> <li>Click Complete sign up</li> </ol>                                                                                                    | Enter Security Code         A 6 digit code has been sent to your email address ijbuooptnirgmdhkdxgitswim.com. Once the email arrives place has been sent to your email address ijbuooptnirgmdhkdxgitswim.com. Once the email arrives place not arrive press the resend email verification button below to send another email.         If the email does not arrive press the resend email verification button below to send another email.         If the email does not arrive press the resend email verification button below to send another email.         If the email does not arrive press the resend email verification button below to send another email.         Enter the code from the email         Image: Double the send of the email does not arrive press the resend email verification button below to send another email.         Image: Double the send does not arrive press the resend email verification button below to send another email.         Image: Double the send does not arrive press the resend email verification button below to send another email.         Image: Double the send does not arrive press the resend does not arrive press the resend does |

| 7. | Select Bookings / Cemeteries<br>option for Proof of identity and<br>click Continue on the bottom<br>right | O         Do It Online         My Forms         Payments           My Profile         > Complexe Profile                                                                                                    | (2) do it online ∨                                        |
|----|----------------------------------------------------------------------------------------------------|----------------------------------------------------------------------------------------------------|-----------------------------------------------------------|
| 8. | Complete your Details and click<br>Submit                                                                 | Register a new user                                                                                                    |                                                           |
| 9. | Click Return to home where you<br>can manage and view all your<br>information                             | *Indicates required field Current personalided online services are available to manage your Dogs and Facility Bookings with us. More service options are in development to make it ear Castrolist. Services our ar subscribing for:* Org management Dog management Toosting: Commering Note: This is a one-time setup. These details will auto | sier to work with Käpiti       continue       populate on |
|    |                                                                                                    | the Applicant step of the online forms.                                                                                                    |                                                           |

## What happens next?

- You will receive an automated response email that your booking application was received
- Your application will be reviewed by the Kāpiti Coast District Council
- You will be notified via email when your application is approved, along with further instructions and payment information

If you have any questions, please feel free to contact us on 0800 486 486 or email <u>cemeteries@kapiticoast.govt.nz</u>.

## **Frequently Asked Questions**

### Q: Why can't I submit the application for Natural burial?

A: Natural burials have specific requirements and interment arrangements can only be made through a Certified Funeral Directors – Natural Burials. For more details refer Natural burial conditions on our website.

#### Q: I am unable to provide some information/document required for interment booking at this stage.

**A**: Interment booking will not be confirmed unless all required documentation and information is received by Council. If you are unable to meet this criterion under emergency situations, please contact Council Cemeteries Team.

### Q: What type of monumental work requires a permit application?

**A:** Any construction, removal, or modification of any monument requires a permit. This also includes any changes to inscriptions on an already installed

### Q: How can I review my draft and closed applications on Do It Online customer portal?

**A:** Logged-in customers can review their draft and submitted applications by navigating to the "My Forms" section.

### Q: How can I transfer exclusive rights of burial?

A: Transfer of plot as part of Apply for an interment application.

- 1. Provide name and details of current holder of exclusive rights of burial on the form or email.
- 2. A memo providing name and details of the new EroB holder with reason for transfer and one of the following:
  - A declaration letter signed by Justice of Peace stating that exclusive rights or burial holder is deceased or incapacitated.
  - Letter of authority from current holder of rights confirming the transfer of exclusive rights of burial.

## Appendix

## Authenticated vs non-authenticated user

| Features                                                            | Authenticated user | Non-authenticated user |
|---------------------------------------------------------------------|--------------------|------------------------|
| Login required                                                      | ✓                  | ×                      |
| User profile available                                              | ✓                  | ×                      |
| User profile details populate applicant information on online forms | $\checkmark$       | ×                      |
| Can view application history online                                 | $\checkmark$       | ×                      |
| Can submit cemetery forms                                           | ✓                  | $\checkmark$           |
| Submitted PDF form emailed to applicant                             | ✓                  | $\checkmark$           |